# Installatie NV-Verlag kaartensets voor WinGPS

### Installatie en registratie op harde schijf

1. Download de kaartbestanden van <u>www.nvcharts.com</u> en open het gedownloade bestand.

Indien u een CD heeft: plaats de cd-rom of usb-stick in de cd-romspeler of usb-poort. Indien het installatieprogramma niet automatisch opstart, gaat u via ' Deze computer' naar de cd-romspeler of usb-poort en dubbelklik op het programma ' Setup.exe'.

- 2. Na het kiezen van de taal (in deze handleiding wordt Engels gebruikt) dient u de licentieovereenkomst te accepteren waarna u uw registratiegegevens kunt invullen.
- 3. Vul de Product ID in (deze vindt u in de hoes of op een kraskaartje bij uw papieren kaart) en uw persoonlijke gegevens.
- 4. Als u over een internetverbinding beschikt kunt u de kaarten eenvoudig registreren door op de knop ' Online' te klikken. Wanneer u geen internetverbinding heeft drukt u op ' Offline' . Volg nu de instructies op het scherm om de kaarten te registreren.
- 5. U kunt nu opgeven waar u de kaarten wilt installeren. Standaard wordt hier gekozen voor de map c:\chartkits\bsbcharts. Aangeraden wordt om de naam van de kaartenset hieraan toe te voegen. Dit is om de sets beter uit elkaar te kunnen houden. Bijvoorbeeld c:\chartkit\bsbcharts\NV1-2016 voor de NV Serie 1 set 2016. Druk nu op ' install' om de kaarten te installeren.

## Kaarten geschikt maken voor WinGPS 4 of 5 met DKW Manager (versie 1.5.0.5)

- Installeer de nieuwste versie van DKW Manager versie via <u>http://www.stentec.com/anonftp/pub/dkw/dkwmanagersetup.exe</u> of download de update door in DKW Manager op de link ' Zoeken naar nieuwe versie' te klikken.
- 7. Start DKW Manager en kies 'installeren/bijwerken'.
- 8. Kies vervolgens voor 'BSB kaarten' en druk op 'Volgende'.
- 9. Selecteer de optie 'Installeer vanuit een map op de harde schijf', klik op 'Bladeren' en selecteer de map die u bij punt 5 heeft gekozen. Klik op 'OK' en op 'Volgende'.
- 10. DKW manager toont nu alle gevonden kaarten in de gekozen map. Kies 'Volgende'.
- Kies 'Installeren in een nieuwe kaartset' en geef de naam voor de kaartenset de naam voor de BSB kaarten (bijvoorbeeld 'NV1').
  Hierdoor kunt u in WinGPS 4 of 5 de kaarten beter uit elkaar houden. Kies 'Installeren' waarna de kaarten worden geïnstalleerd.

Mocht u onverhoopt nog problemen ondervinden of heeft u vragen, dan kunt u kijken op <u>www.stentec.com</u> of een e-mail sturen naar onze helpdesk: <u>helpdesk@stentec.com</u>

# Installation procedure NV-Verlag Digital Charts for WinGPS

#### Installation and registration on the hard drive

- Download the charts from <u>www.nvcharts.com</u> and open these files. If you have a CD or USB stick: place the disk or usb stick in the drive. If the set-up does not start automatically, Go through "Start"→"My computer"→CD-rom drive or USB port and double click the program "Setup.exe".
- 2. Select your language, accept the license agreement and fill in the registration form. (you can find your product ID in the CD-cover)
- 3. For online registration click the "Online" button and follow the on-screen instructions to register the charts. For offline registration click the "Offline" button and follow the on-screen instructions to register the charts.
- 4. Choose the directory where you want to install the charts. Default the setup c:\chartkit\bsbcharts\. We advise you to install the charts in a directory with the chart-set-name. That way it is easier to separate different chart sets (for example: c\chartkit\bsbcharts\NV1-2016 for the NV Serie 1 edition 2016 (Kieler Bucht chart set). Now click "install" to start the chart installation.

### Prepare the charts for usage with WinGPS 4 or 5 with DKW Manager (version 1.5.0.5)

- 5. To be able to install the charts you need DKW Manager which can be downloaded here: <u>http://www.stentec.com/anonftp/pub/dkwmanagerssetup.exe</u>
- 6. Start DKW Manager and click "install / update", "BSB charts" and click "Next".
- 7. Select the option "Install from a folder on the hard drive" and open the folder used in 4e of this manual. Click "Ok" and "Next".
- 8. DKW Manager will now show the charts found in the folder. Click "Next".
- Choose "Install to a new chart set" and enter the chart set name. For the NV1 you can use NV1-Kieler Bucht". By doing this you can easily separate the charts in WinGPS 4 or 5.
- 10. Choose "Install" and the charts will be installed.